| GOODKE                       | 12LW)  |                  |   |
|------------------------------|--------|------------------|---|
| 广用省能建受益胜伏万条 伏述指用 (ES UNIQ8-1 | LZKW)  | V1.1-2024-10-2   | 2 |
| 01 组网介绍                      |        |                  | - |
|                              |        |                  |   |
|                              |        |                  |   |
|                              |        |                  |   |
|                              |        |                  |   |
| 「「管能电表」(主記も金((               |        |                  |   |
|                              |        |                  |   |
|                              |        |                  |   |
|                              |        |                  |   |
| ·······<br>逆变器               |        |                  |   |
|                              |        |                  |   |
|                              |        |                  |   |
|                              |        | SolarGo          |   |
|                              |        |                  |   |
|                              |        |                  |   |
|                              | •      |                  |   |
|                              |        | 16<br>Ezlink3000 |   |
| GW8000-ES-C10                | 6<br>6 |                  |   |
| GW12K-ES-C10                 |        |                  |   |

٠

•

•

ARM DSP 08(415) 00(2525

| LX A5.0-10                                               | <ul> <li>LX A5.0-10</li> <li>15</li> <li>LX A5.0-30</li> </ul>                                                                                                    | 60A<br>60A                                                                                                    |
|----------------------------------------------------------|----------------------------------------------------------------------------------------------------|----------------------------------------------------------------------------------------------------|
| LX A5.0-30                                               | 100A<br>150A                                                                                                    | 90A<br>30                                                                                                    |
| LX U5.4-20                                               | 50A                                                                                                    | 6                                                                                                    |
| LX U5.0-30                                               | 60A<br>90A 100                                                                                                    | 100A<br>A 30                                                                                                    |
|                                                          | GEL AGM Flood<br>• GEL AGM Flo<br>•<br>•<br>60V                                                                                                    | ded<br>boded                                                                                                    |
|                                                          | • GW8000-ES-C10                                                                                                    | 160A<br>LX A5.0-30<br>6.6<br>160A<br>My IBat                                                                                                    |
| BCB-11-WW-0<br>BCB-22-WW-0<br>BCB-32-WW-0<br>BCB-33-WW-0 | (<br>IBat<br>• BCB-11-WW-0<br>LX A5.0-10<br>18kW<br>• BCB-22-WW-0<br>LX A5.0-10<br>36kW<br>• BCB-32-WW-0<br>LX A5.0-30<br>36kW<br>LX A5.0-30<br>36kW<br>LX U5.0-30<br>36kW<br>• BCB-33-WW-0<br>LX U5.0-30<br>36kW<br>• BCB-33-WW-0<br>X U5.0-30<br>36kW<br>8 | Mx IBat M<br>360A<br>3 6<br>720A<br>6 12<br>720A<br>6 6<br>720A<br>6 15<br>720A<br>6 15<br>720A<br>6 15<br>720A<br>6 15<br>720A<br>6 15<br>720A<br>6 15<br>720A<br>6 15<br>720A |
| GMK110<br>GM330                                          | <ul> <li>10 CT CT</li> <li>GMK110 CT</li> <li>GMK110</li> <li>120A/40mA</li> <li>GM330</li> <li>nA CT</li> <li>5A CT</li> </ul>                                                                                                    | 120A/40mA<br>CT CT<br>CT CT nA:5A<br>n 200-5000                                                                                                    |
| <ul><li>Wi-Fi/LAN Kit-20</li><li>Ezlink3000</li></ul>    | • Wi-Fi/LAN<br>• Ezli<br>Ezlink3000                                                                                                    | Kit-20<br>ink3000<br>04                                                                                                    |

# 02 设备上下电

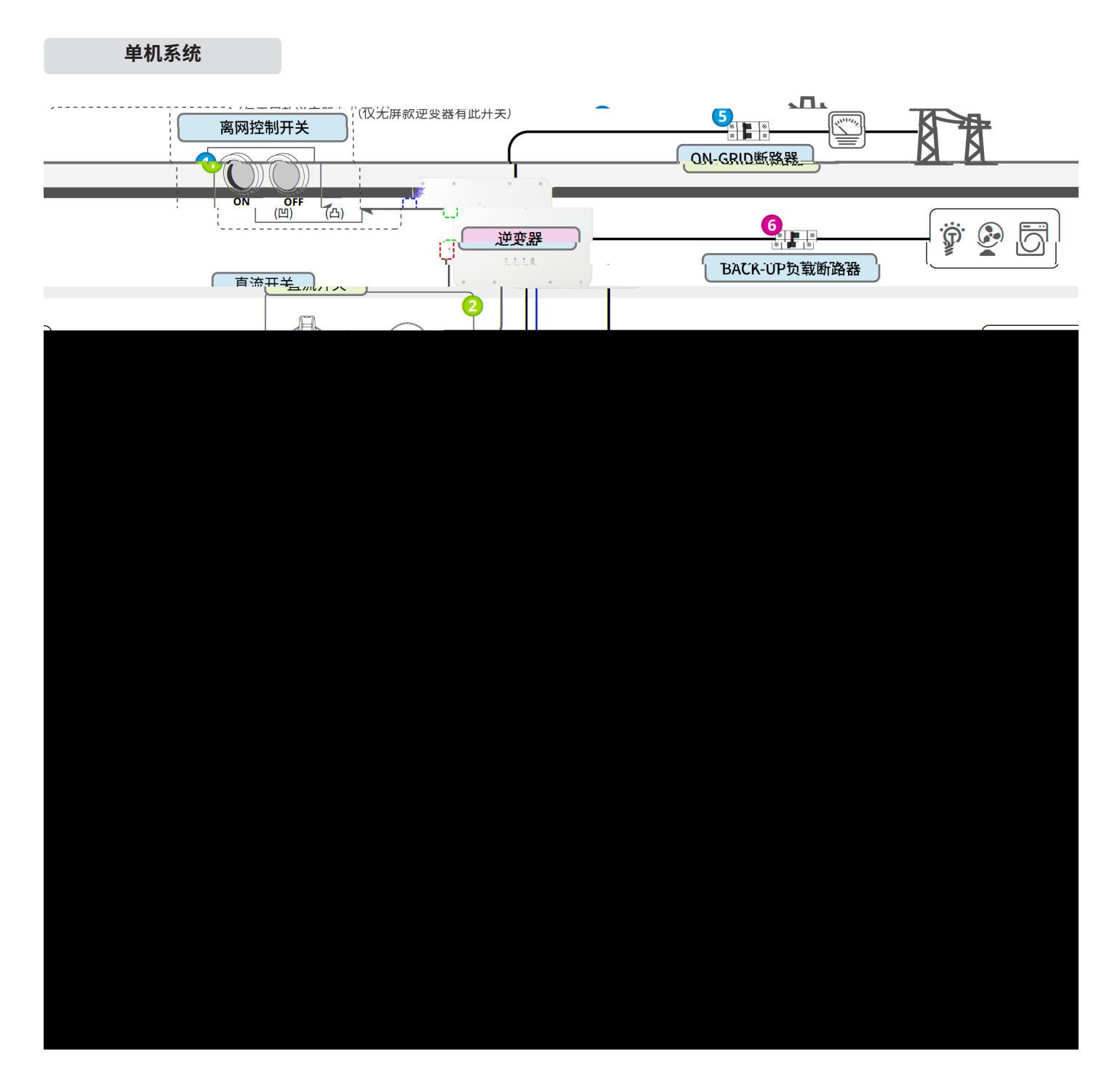

### 并机系统

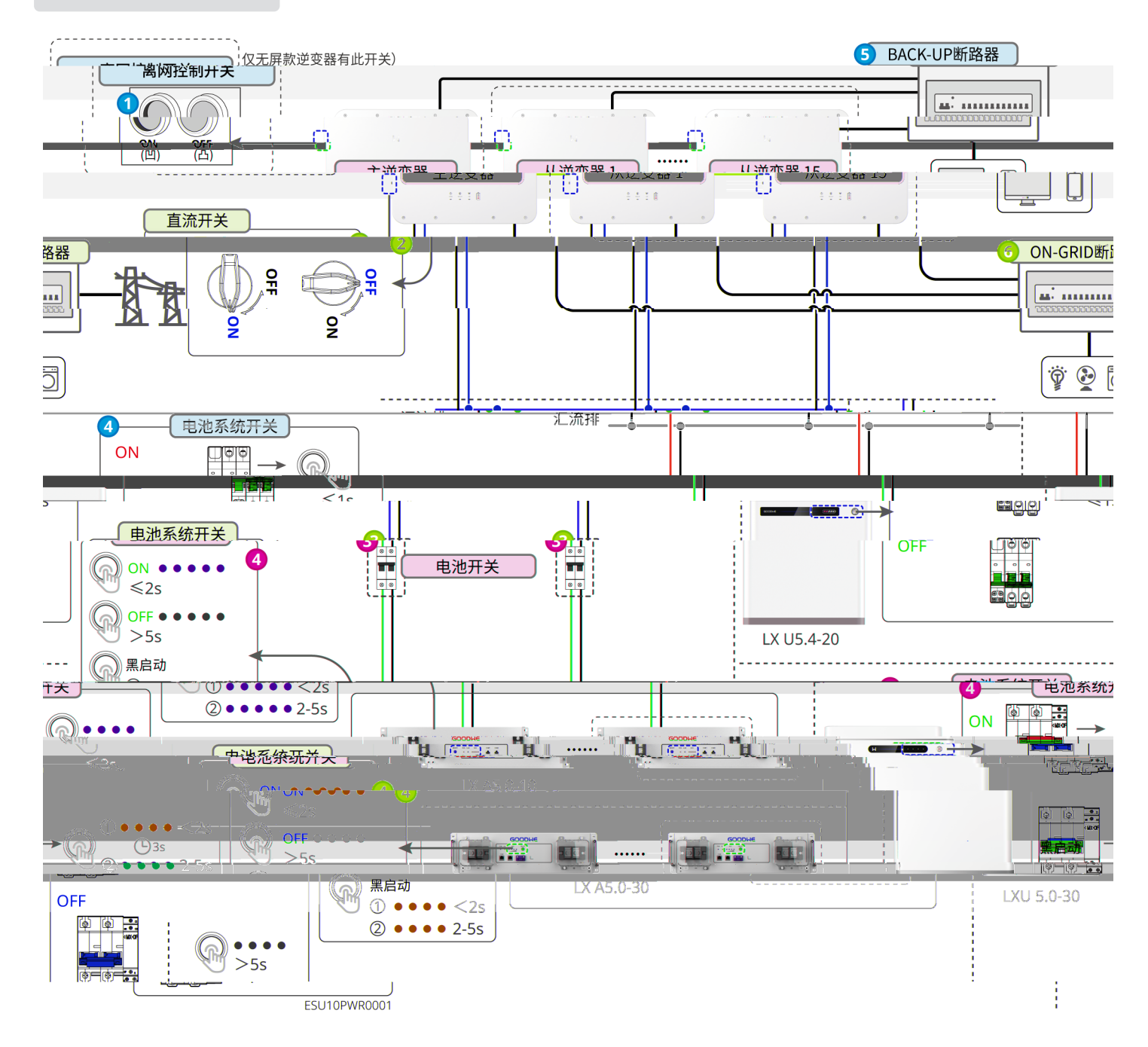

上/下电步骤 5→3→6→2→4→7→1

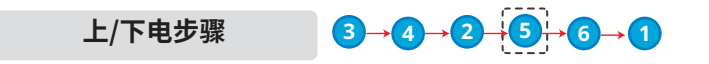

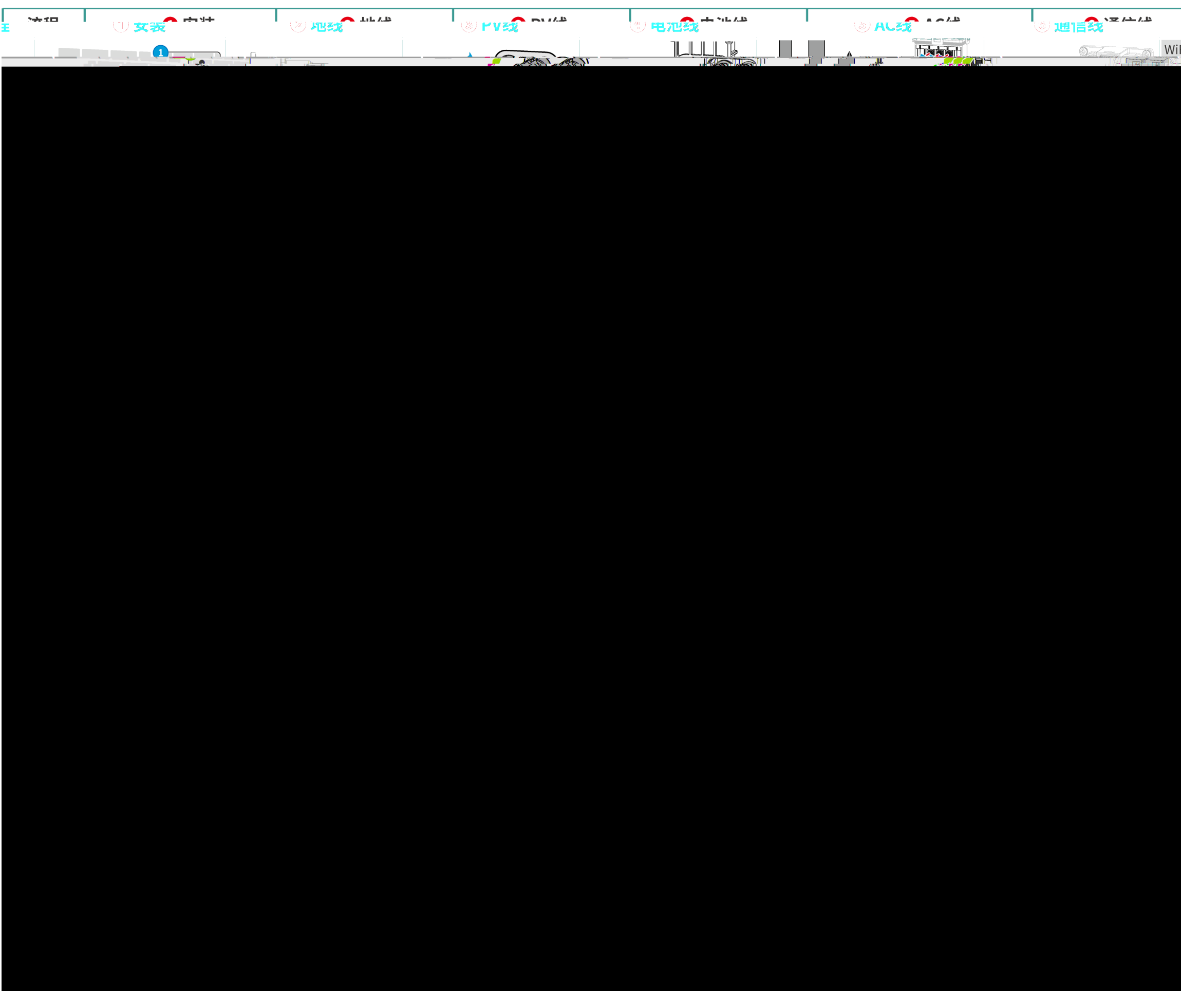

| 1              | ⑦ 候状 <sup>1+++</sup> | 2716年 |
|----------------|----------------------|-------|
| iFi/LAN Kit-20 | Ezlink3000           |       |
|                |                      |       |
|                |                      |       |
|                |                      |       |
|                |                      |       |
|                |                      |       |
|                |                      |       |
|                |                      |       |
|                |                      |       |
|                |                      |       |
|                |                      |       |
|                |                      |       |
|                |                      |       |
|                |                      |       |
|                |                      |       |
|                |                      |       |
|                |                      |       |
|                |                      |       |
|                |                      |       |
|                |                      |       |
|                |                      |       |
|                |                      |       |
|                |                      |       |
|                |                      |       |
|                |                      |       |
|                |                      |       |
|                |                      |       |
|                |                      |       |
|                |                      |       |
|                |                      |       |
|                |                      |       |
|                |                      |       |
|                |                      |       |
|                |                      |       |
|                |                      |       |
|                |                      |       |
|                |                      |       |
|                |                      |       |
|                |                      |       |

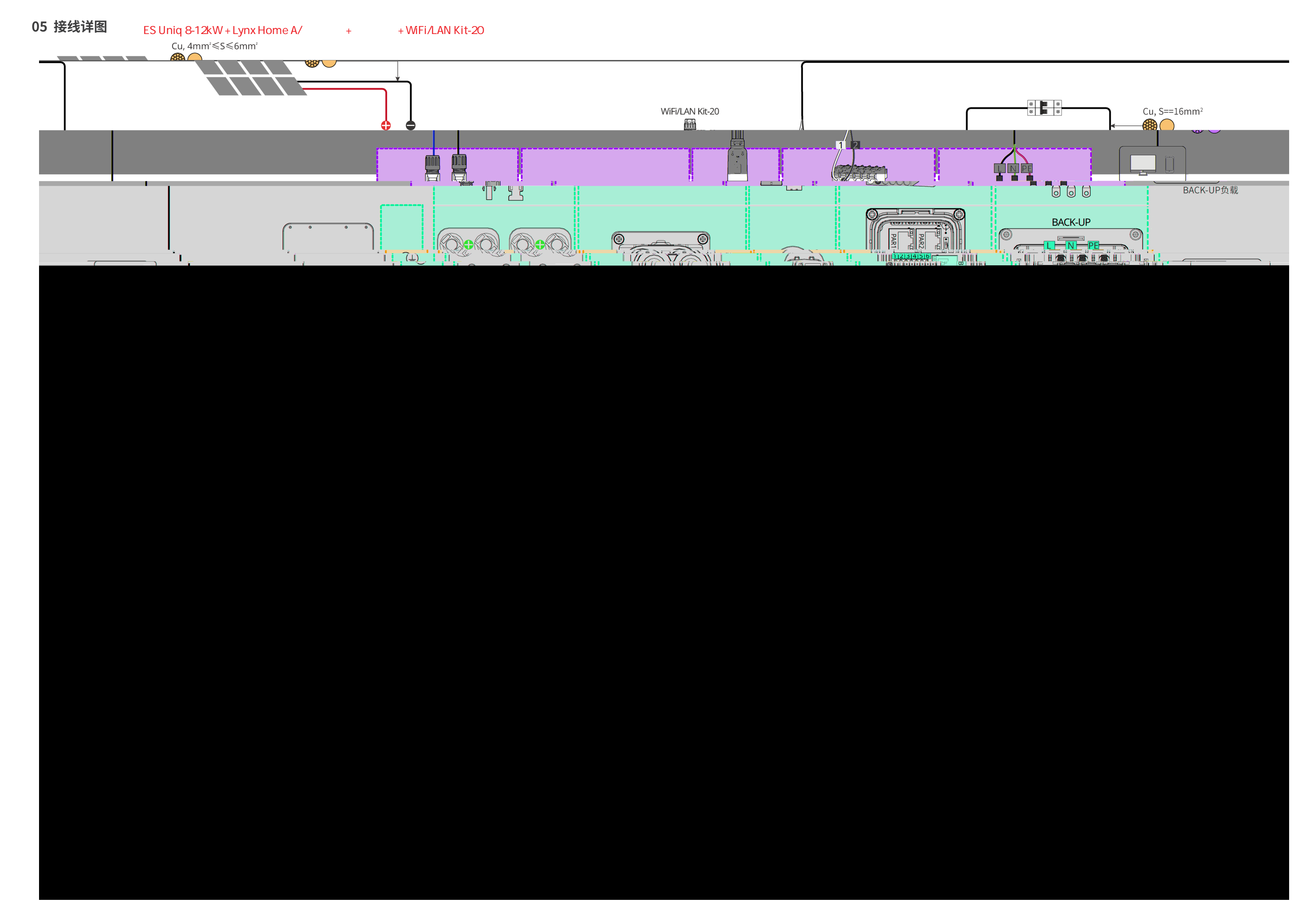

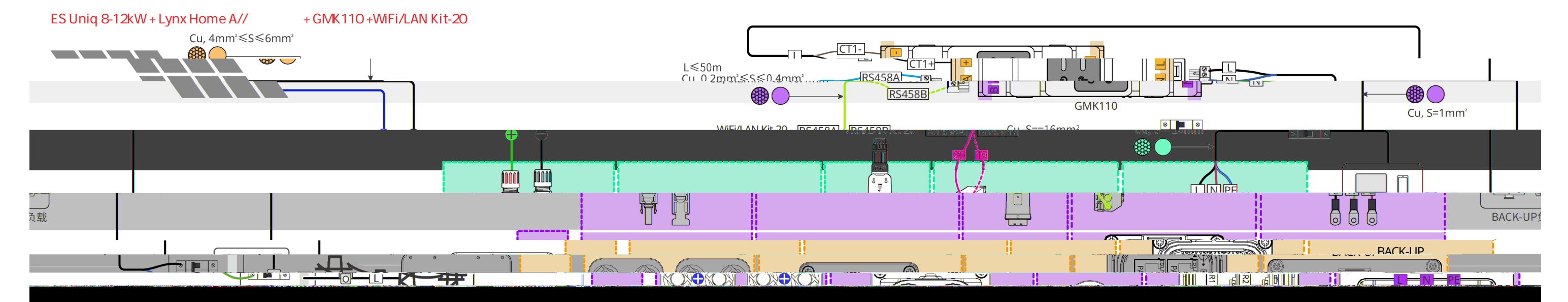

ES Uniq 8-12kW + Lynx Home A + GM330 + Ezlink 3000

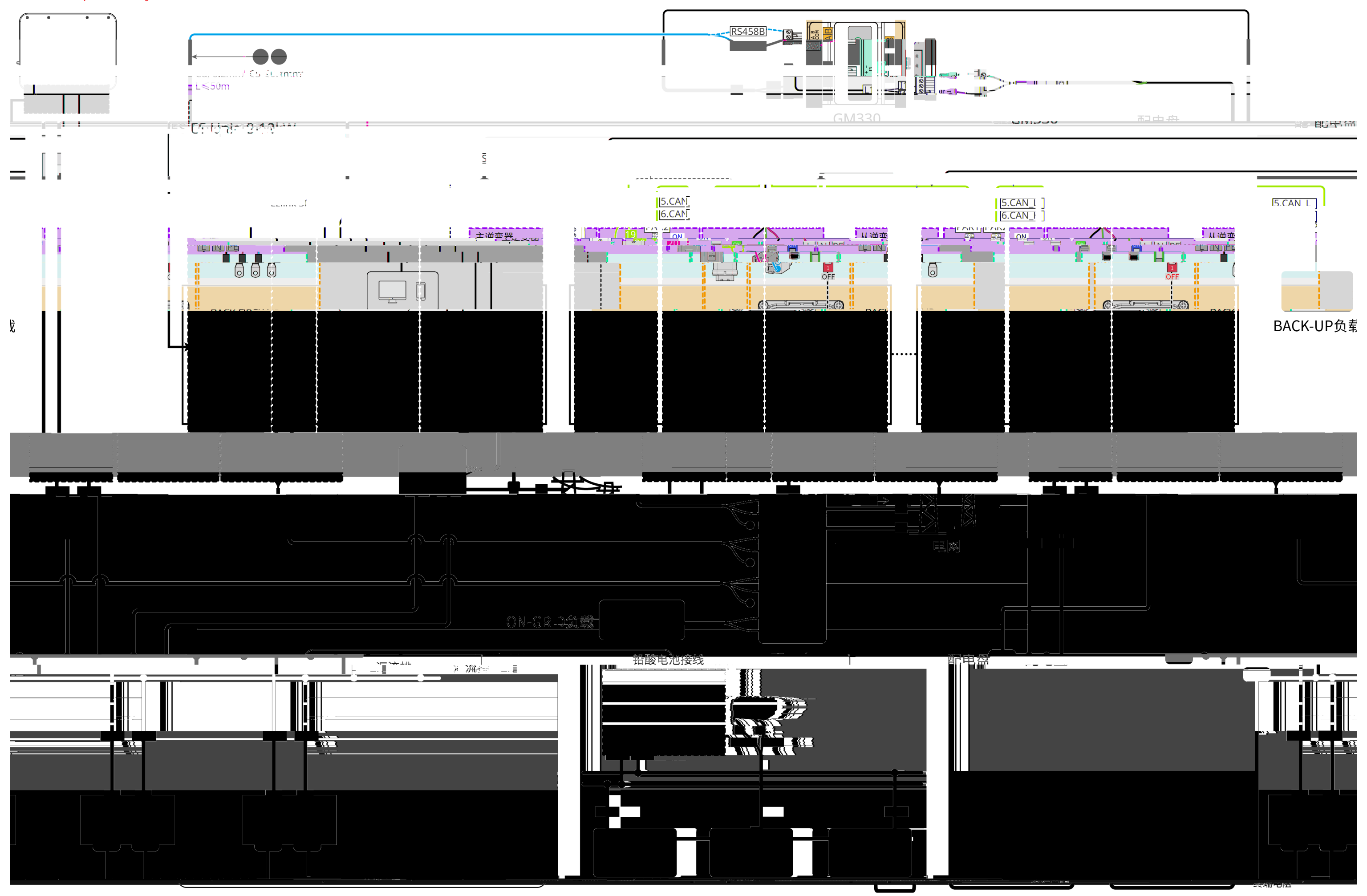

# 06 电池接线图

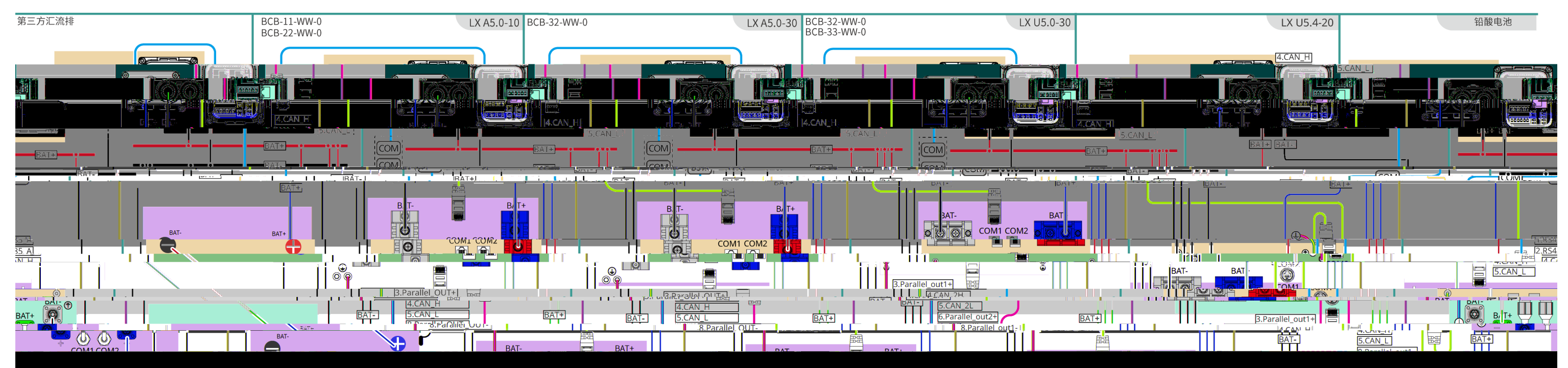

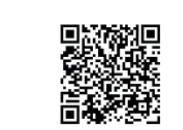

SolarGo APP

APP

# 快速设置

SolarGo APP 主页 > 设置 > 快速设置, goodwe2010

LCD

Advanced function 123456

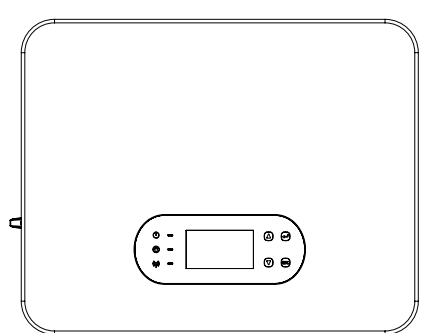

#### 2024/07/76\_10:00:00. SAT ... ÷. 80kW 80kW 80kW = 5 1 ---80kW 80kW 80%

📧 > 快速设置,

口的说错

SEMS

APP

# 安规设置

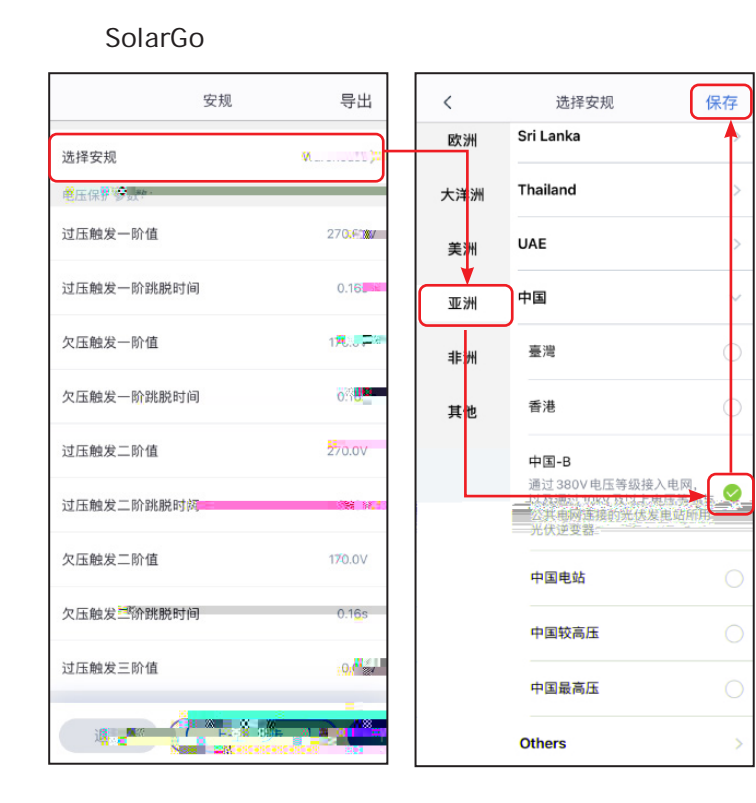

LCD

保存

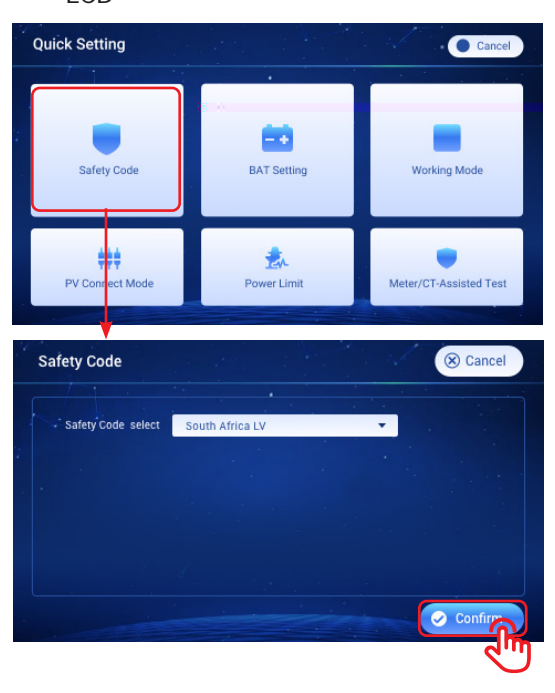

电池接入模式设置 并机数量设置(仅并机场景,不 支持通过LCD屏幕设置) SolarGo BAT接入模式 电池连接设置 一~ 无电池 **b b** 上一步

LCD

8

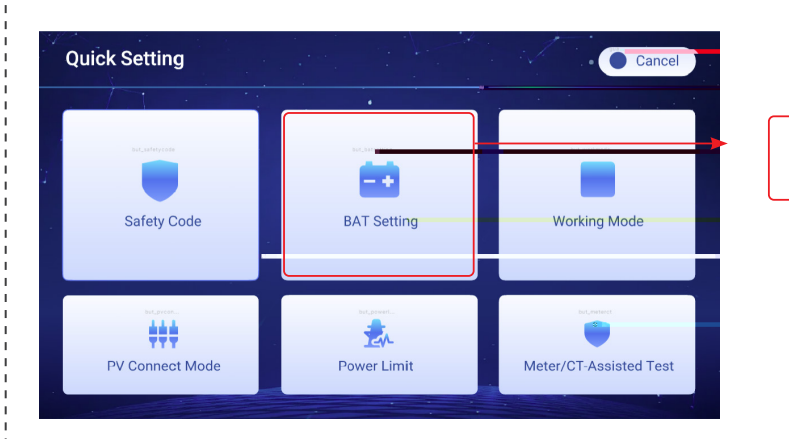

| 选择电池型号          |            |
|-----------------|------------|
| LA UJ.4 L 4     | U          |
| LX A5.0-10*1    | $\bigcirc$ |
| LX U5.4-L*5     | $\bigcirc$ |
| LX A5.0-10*2    | $\bigcirc$ |
| LX U5.4-L*6     | $\bigcirc$ |
| LX U5.4-20*1    | $\bigcirc$ |
| LX U5.0-30      | $\bigcirc$ |
| LX A5.0-30      | $\oslash$  |
| LX A5.0-10*3    | $\bigcirc$ |
| LX U5.4-20*2    | $\bigcirc$ |
| LX A5.0-10114   | Ŀ          |
| 如果没有发现可用的电池型号,请 | 打开移动网络,    |
| 然后重启APP获取       |            |
| 退出 上一步          | 下一步        |

 $\bigcirc$ 

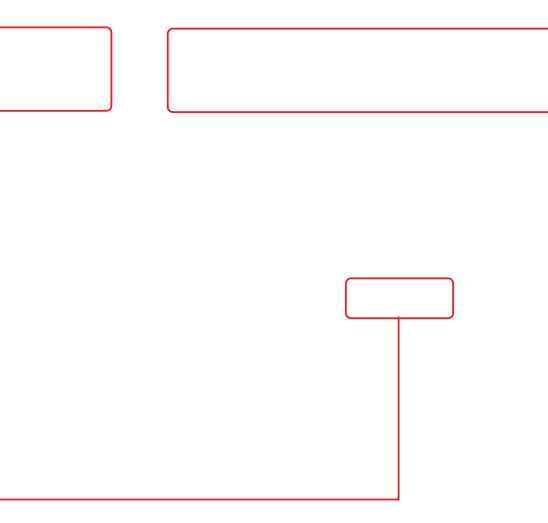

|                 |             |                        | BAT Setting                                                   |                                            | Cance          |
|-----------------|-------------|------------------------|---------------------------------------------------------------|--------------------------------------------|----------------|
| Safety Code     | BAT Setting | Working Mode           | 9/17-9 unmeet Andre          • Battery           • NO Battery | Distruey ( Anduk)<br>O GOODWE<br>O Default | Lithium 50Ah 🗸 |
| PV Connect Mode | Power Limit | Meter/CT-Assisted Test |                                                               | O Others                                   | Nove           |

# 设置工作模式

LCD

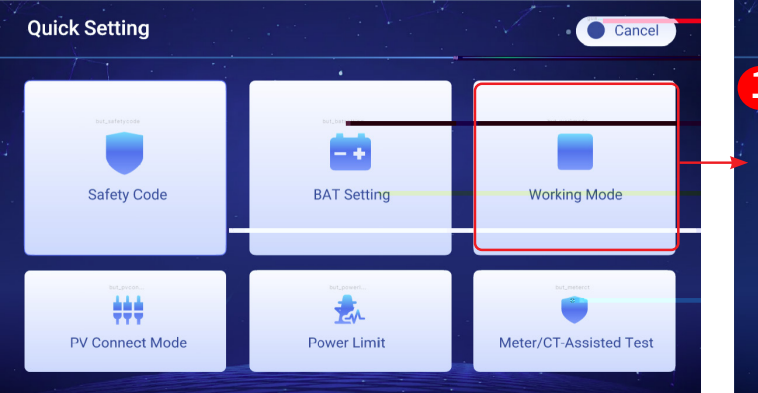

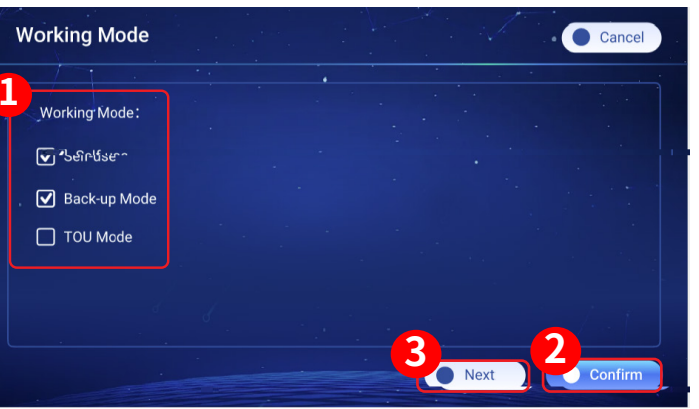

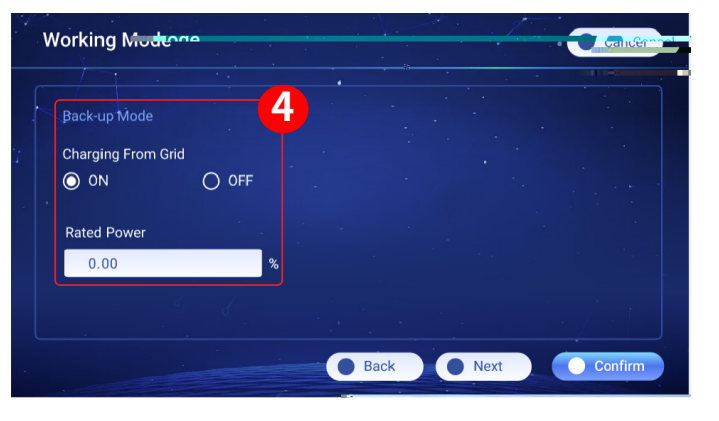

TOU

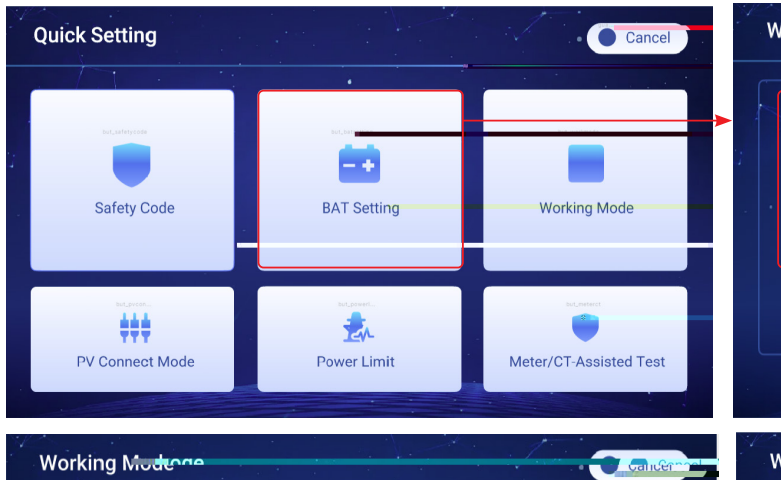

4

Charging From Grid

Rated Power

0.00

O 0N OFF

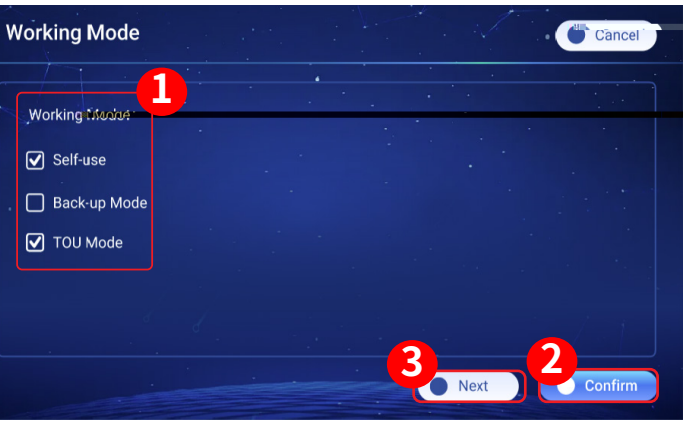

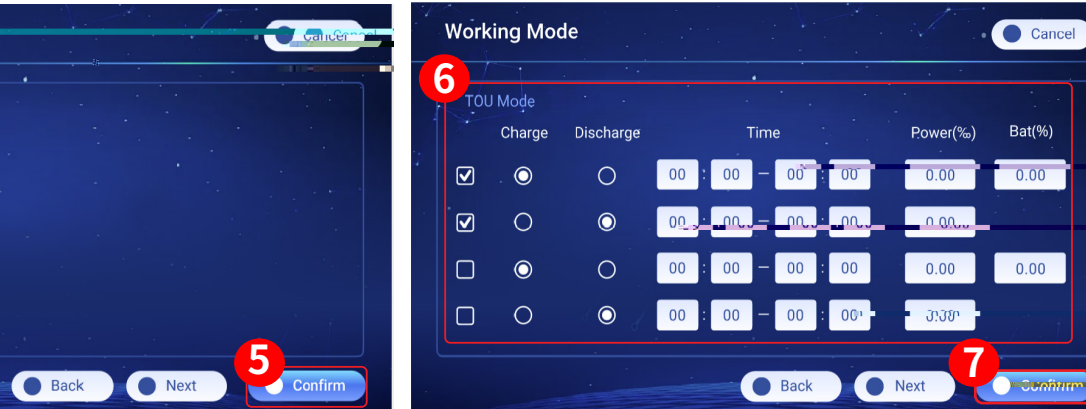

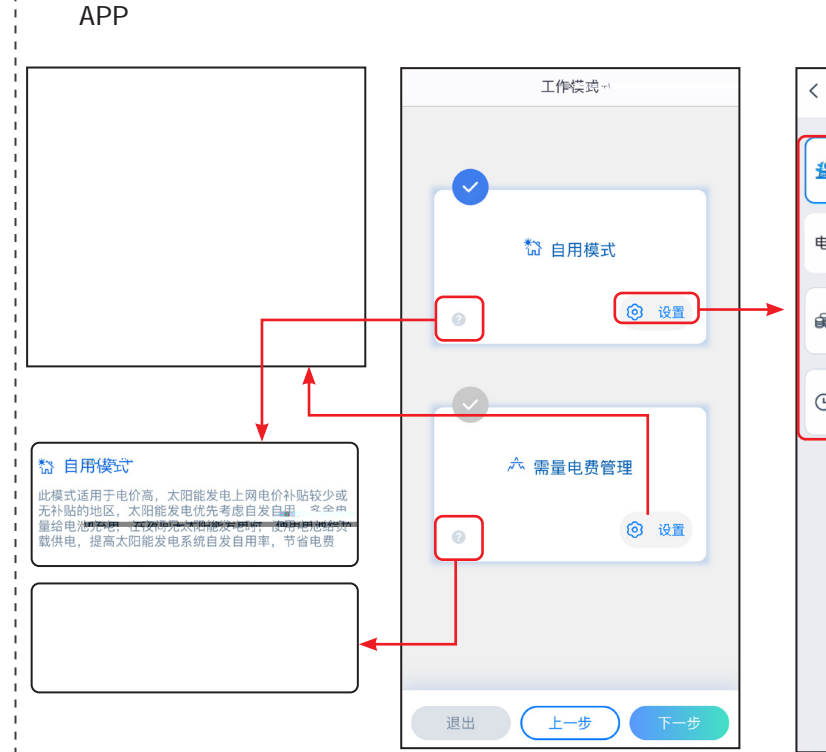

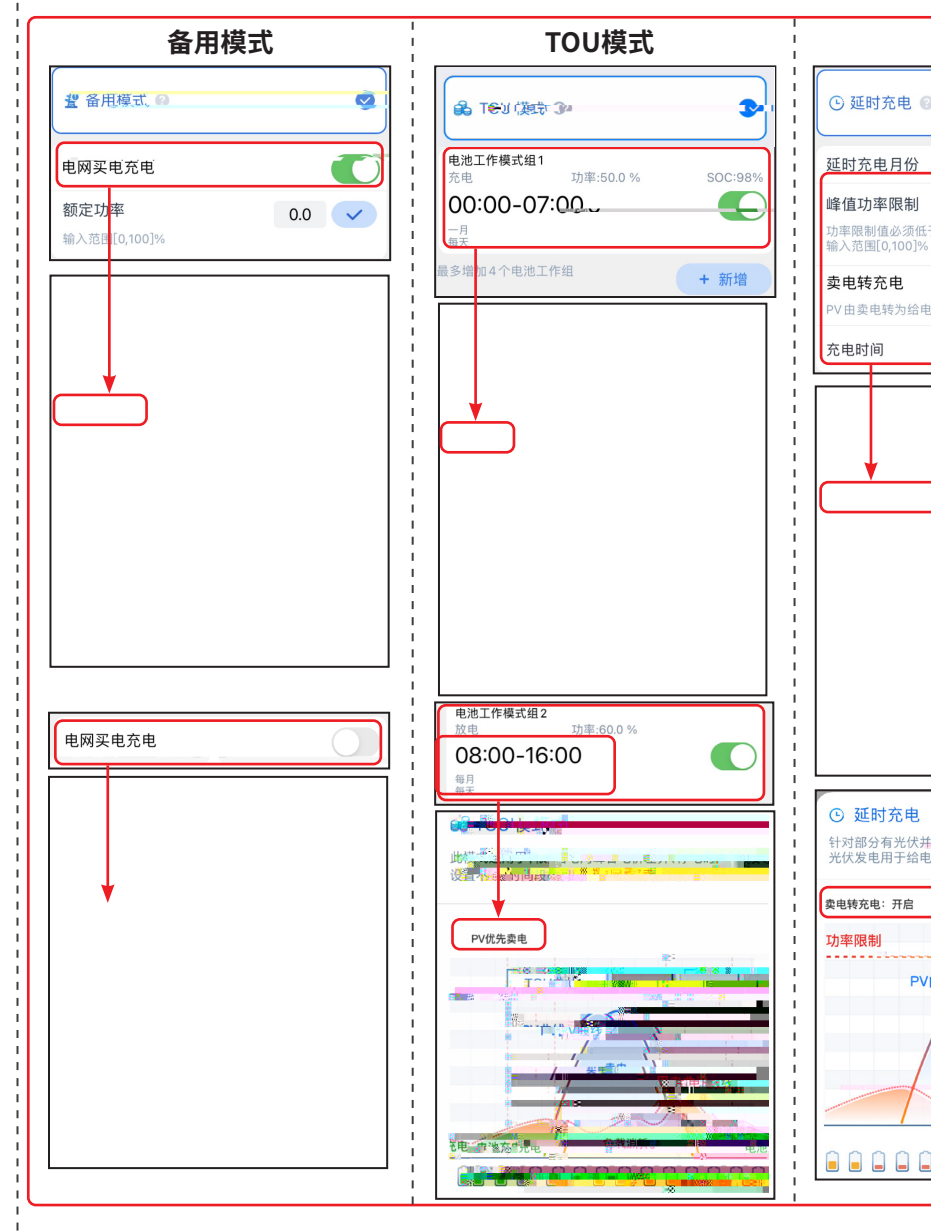

10

| 自治         | <b> </b> |
|------------|----------|
| ● 备用模式 ❷   | <b>e</b> |
| 网买电充电      | 0        |
| 을 TOU 模式 🕜 | ۲        |
| 〕延时充电 🛛    | 0        |
|            |          |
|            |          |
|            |          |
|            |          |
|            |          |
|            | 711      |

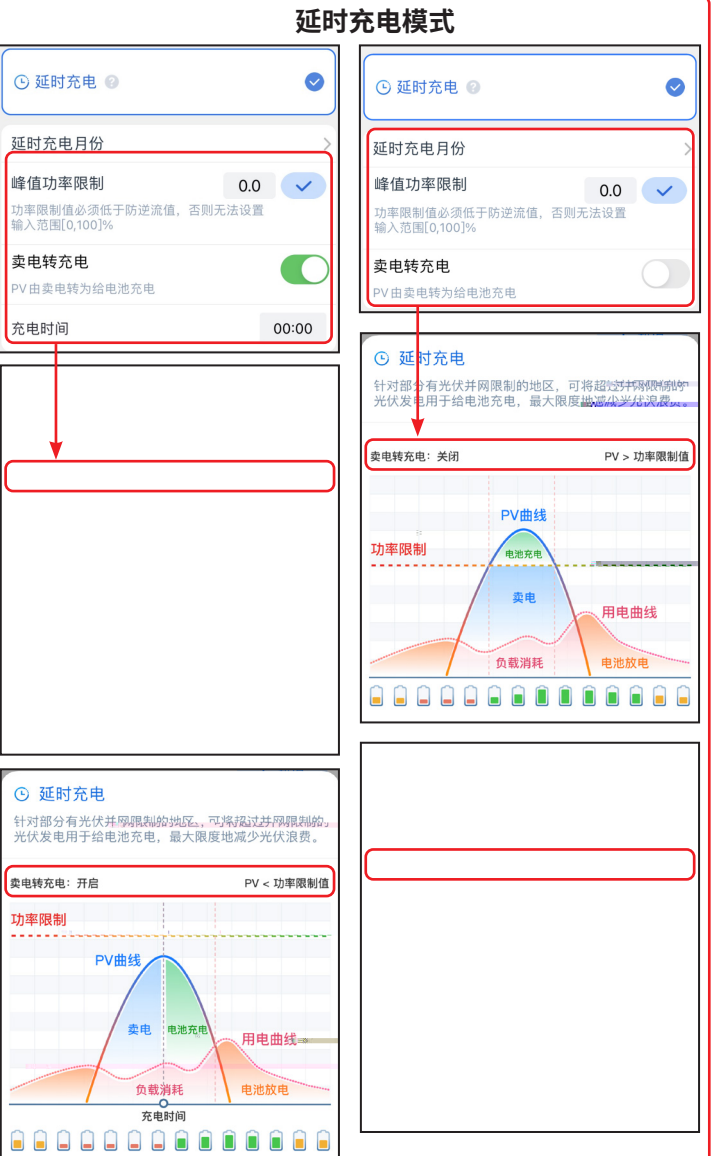

# 设置设备高级参数

SolarGo APP 主页 > 设置 > 高级设置,

#### 设置 DRED/Remote Shutdown/RCR

| <                                   | 高级设置                                                                |                 |
|-------------------------------------|---------------------------------------------------------------------|-----------------|
| DRED/F                              | Remote Shutdown/RCR                                                 |                 |
| ON:DRE<br>请检查该<br>详细信息              | D/Remote Shutdown/RCR功能/<br>功能是智开启以及线缆连接情况<br>请参阅手册和当地法规。           | 启用<br>た。2       |
| 备用电流                                | 原N与PE继电器开关                                                          |                 |
| ON:离网<br>接。<br>OFF:离网<br>开。<br>根据当地 | 运行时,Backup N and PE 在逆<br>列运行时,Dsackup N kup hor 主定<br>电网安装规范设置该参数。 | 变器内部连<br>逆变器和防御 |
| 并网功率                                | 率限制                                                                 | >               |
| 拉弧检测                                | Q)                                                                  | >               |
| 电池功能                                | ŧ                                                                   | >               |
| 安规参数                                | 数设置                                                                 | >               |
| PV接入                                | 模式                                                                  | >               |
|                                     |                                                                     |                 |

## 设置电池功能

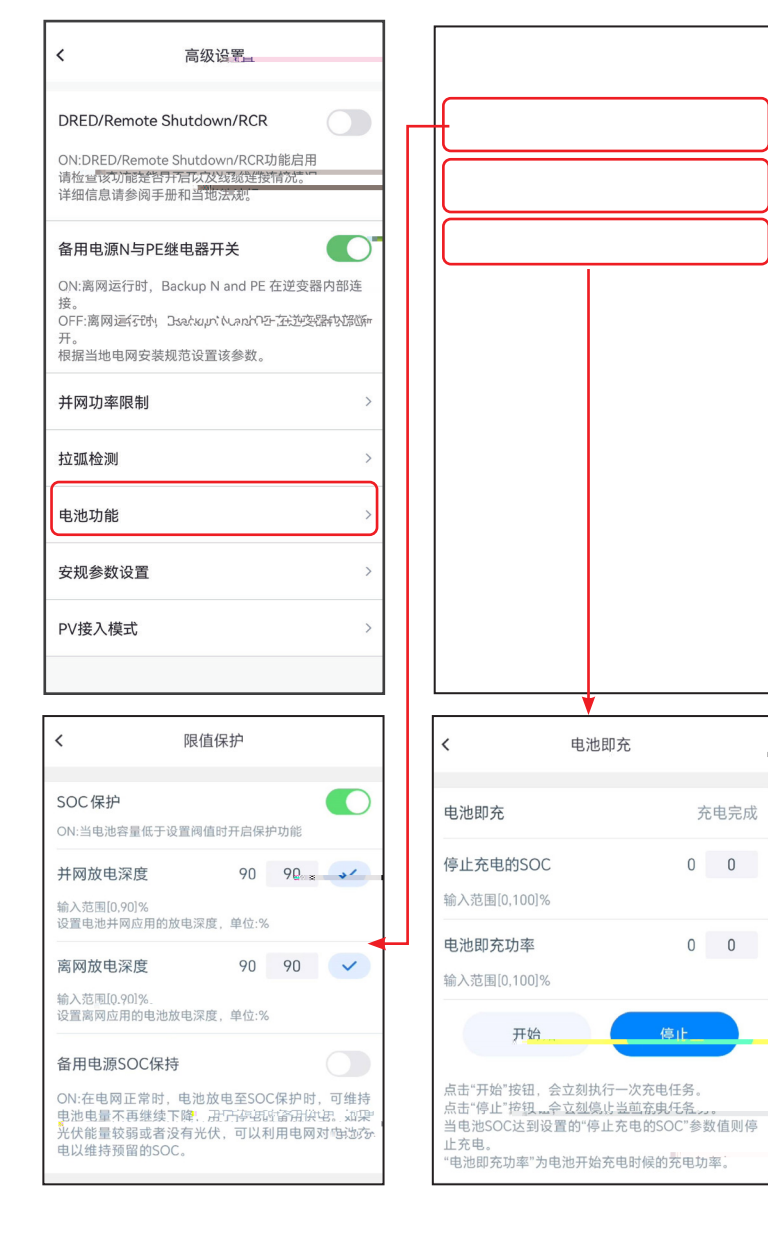

|      | <                                      | 参数设置                                        | 保存                 |
|------|----------------------------------------|---------------------------------------------|--------------------|
|      | 电池参数                                   |                                             |                    |
|      | <b>額定容量</b><br>输入范围[25,2               | 200<br>000]AH                               | 200                |
|      | 电池内阻<br>输入范围[0,25<br>多个电池串联:<br>和,用于过压 | 25<br>5]mΩ<br>: 请输入当前使用电池系统的内<br>保护。        | <b>25</b><br>部限值的总 |
|      | 温度补偿<br>输入范围[-200<br>温度对于充电<br>限会受温度补  | 3<br>),200]-1mV/℃<br>电压判断阈值的影响因素,实际<br>偿影响。 | 3<br>充电电压上         |
|      | 放电参数                                   |                                             |                    |
|      | 放电电压下<br>输入范围[0;57                     | 限 42.0                                      | 42.0               |
|      | 最大放电电器<br>输入范围[0;40                    | 流 30.0                                      | 30.0               |
|      | 充电参数                                   |                                             |                    |
|      | 最大充电电流<br>输入范围[0,24                    | 流 30.0<br>이A                                | 30.0               |
|      | 恒充电压<br>输入范围[0,65                      | 30.0<br>53.5]V                              | 30.0               |
|      |                                        |                                             |                    |
| 充电完成 |                                        |                                             |                    |
| 0 0  |                                        |                                             |                    |

0 0

停止

### 设置并网功率限制

SolarGo APP

SolarGo APP 主页 > 设置

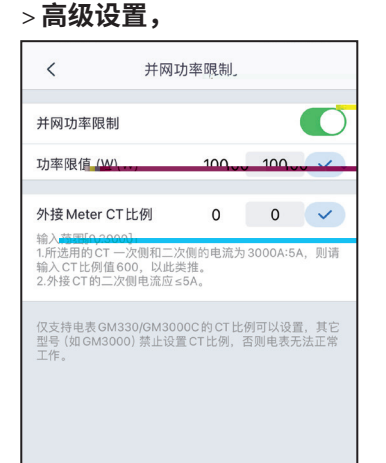

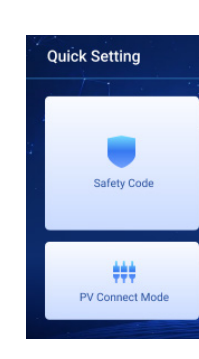

LCD

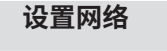

SolarGo APP

主页 > 设置 > 通讯配置

## WiFi/LAN Kit-20

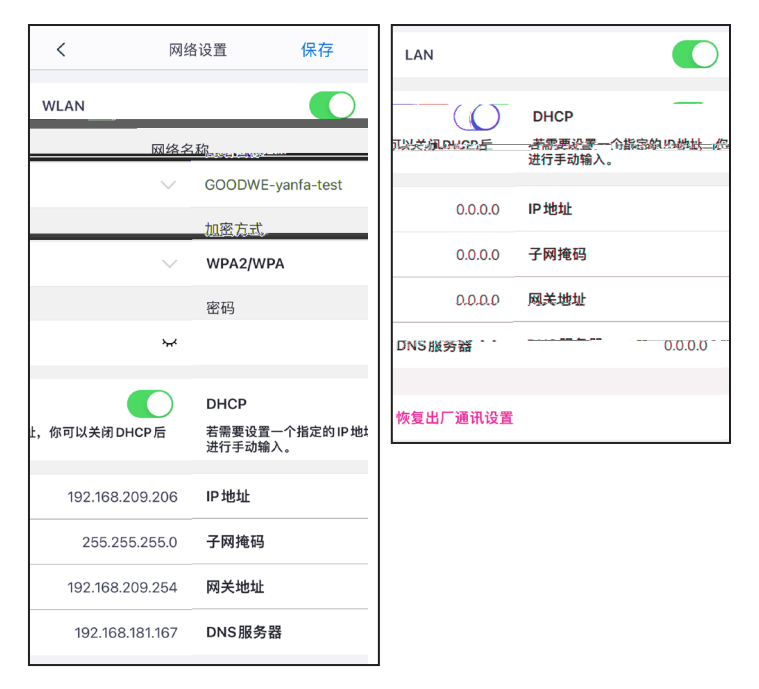

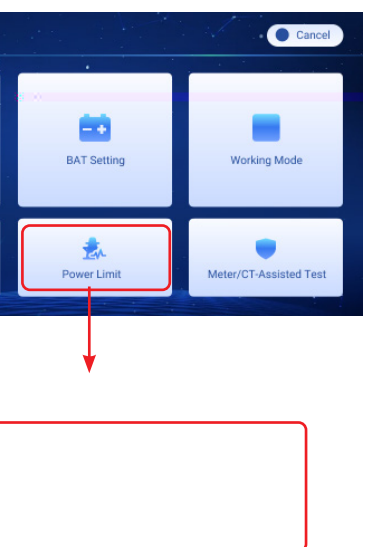

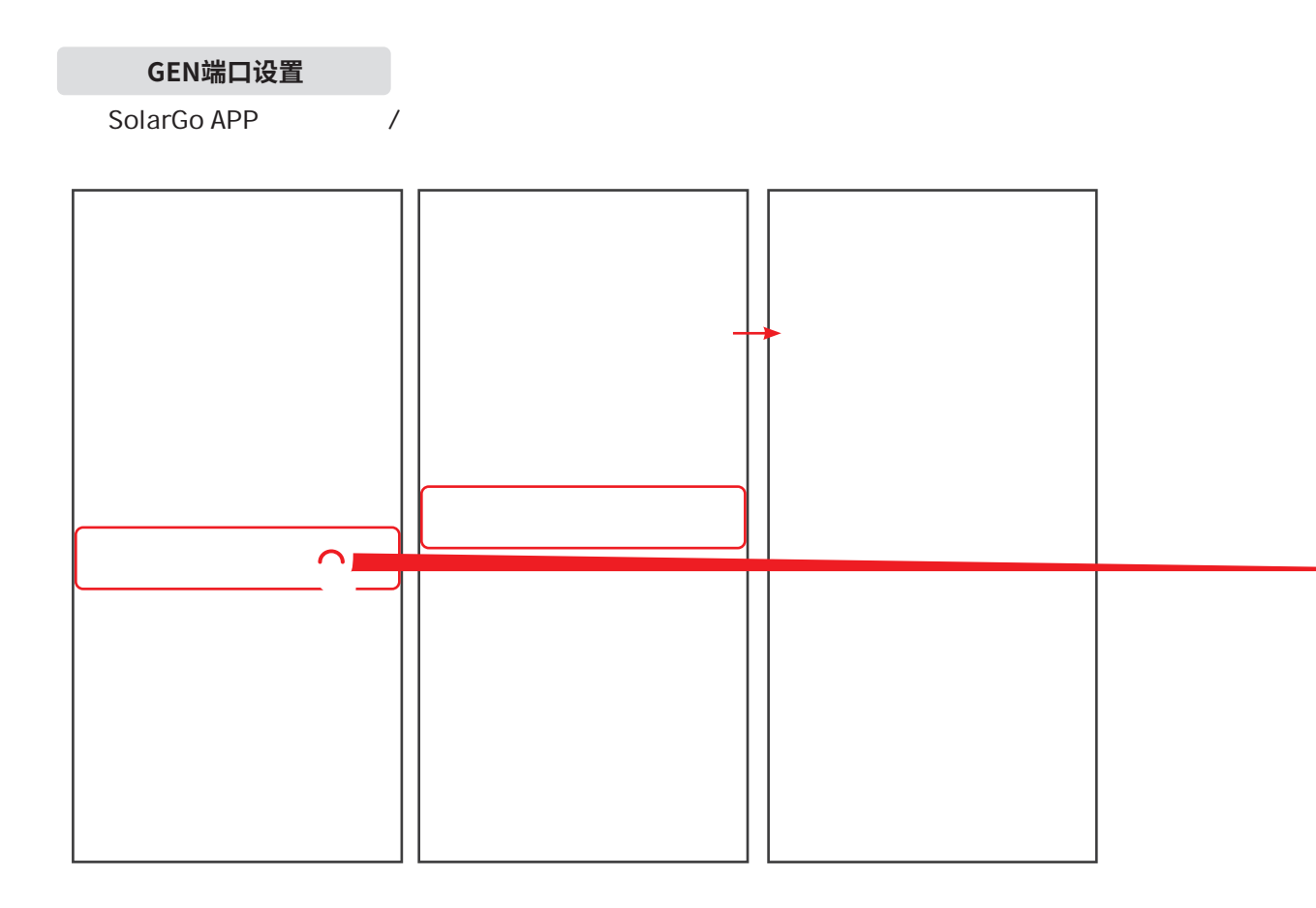

| <   | 端口连接                        |          | <b>〈</b> 负载          | 控制           |
|-----|-----------------------------|----------|----------------------|--------------|
|     | 发电机连接<br>RID<br>ACKUP<br>FN | 0        | <del>没能性前</del> **** | C            |
|     | Paul 1                      |          | ● 干接点模式              | KET" SUCCEET |
|     | 负载连接<br>BID                 | <b>3</b> | 开关                   | OFF          |
|     | CAJ~                        |          | 打开或关闭负载              |              |
| 负载控 | 制                           | >        |                      |              |
|     |                             |          |                      |              |
|     |                             |          |                      |              |

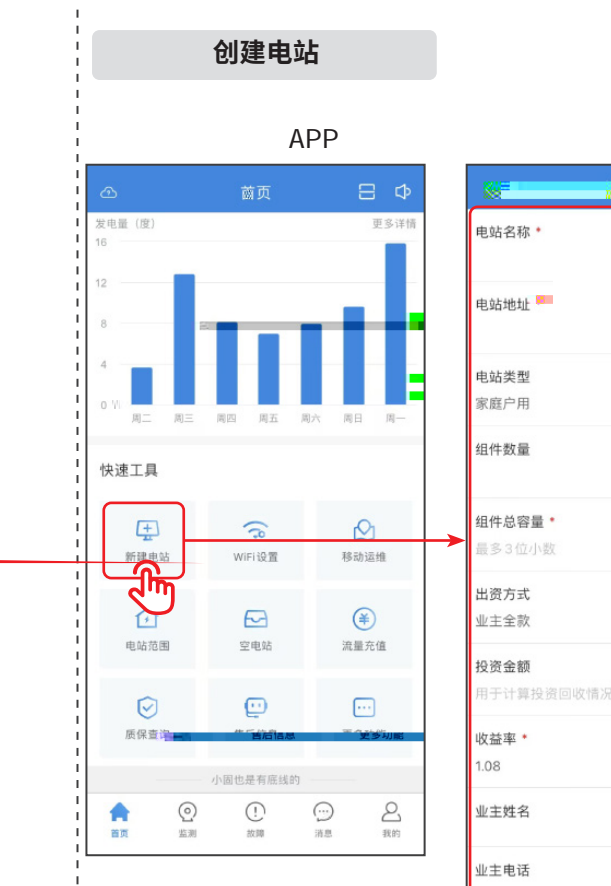

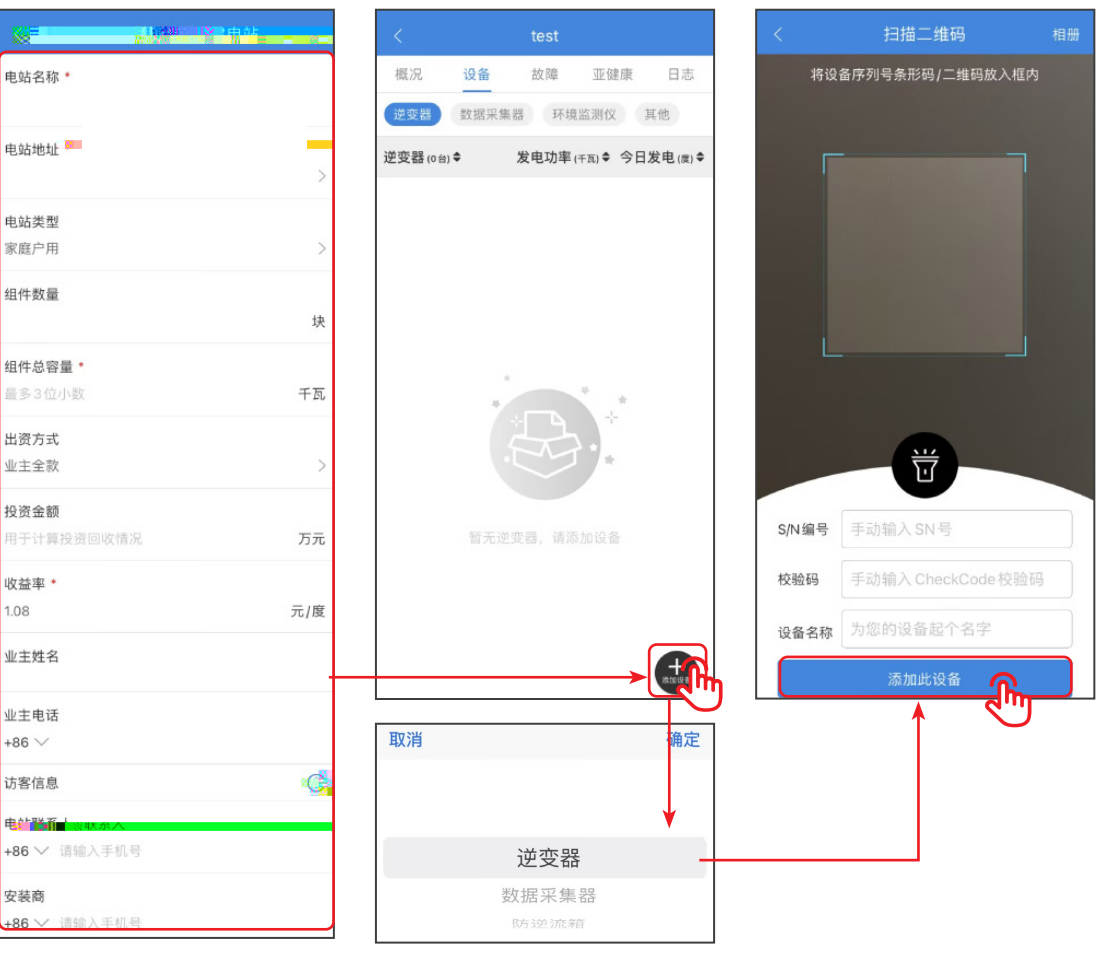

### 固德威技术股份有限公司

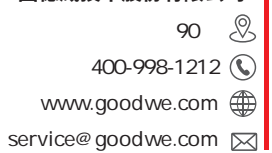